## Brukerveiledning for deklarasjonsoversikten i Altinn

Alle deklarasjonsoversiktene kommer i innboksen til den overordnede enheten. Hvis innlogget bruker har tilgang til den overordene enheten har vedkommende tilgang til rapportene til den overordnede enheten og samtlige enhetene som er under den igjen.

Logg inn på Altinn og få oversikt over alle tilgjengelige enheter:

| ٢ | Altinn                                    | 8                                                                                                    |
|---|-------------------------------------------|----------------------------------------------------------------------------------------------------|
|   | Velg aktør 👴                              | Logg ut                                                                                                    |
|   | n Søk etter aktør                         | Lagrede søk på flere aktører Q Søk på flere aktører Q Søk på flere aktører Søk på flere aktører |
|   | Favoritter:                               |                                                                                                    |
|   | Din favorittliste er tom. Klikk på stjern | esymbolet for å legge til en aktør i listen.                                                                                                    |
|   | Alle dine aktører                         | Se alle underenheter 🔲 Se slettede enheter                                                                                                    |
|   | ñ warmen Lawawar                          |                                                                                                    |
|   |                                           |                                                                                                    |
|   | ✓ 1 underenheter ②                        |                                                                                                    |
|   | No. 2010/00110-0110-0110                  |                                                                                                    |

Trykk på den overordnede enheten for å komme til innboksen. I innboksen vil navnet på enheten vises øverst på høyre side og enhetens rapporter.

|               | oktober 2022                                                                       |   |
|---------------|------------------------------------------------------------------------------------|---|
| 🕂 nytt skjema | Melding: Deklarasjonsoversikt fra 01.08.2022 til 31.08.2022 fra Tolletaten<br>TOLL | 1 |
| innhoks       | Melding: Deklarasjonsoversikt fra 01.08.2022 til 31.08.2022 fra Tolletaten<br>TOLL | 8 |
|               | september 2022                                                                     |   |
| arkiv         | Melding: Deklarasjonsoversikt fra 12.06.2022 til 12.06.2022<br>TOLL                |   |
| 🔟 slettede    |                                                                                    |   |

Deklarasjonsoversikten som tilhører underenheten, vil havne i innboksen til den overordnede enheten.

Filnavnet til Deklarasjonsoversikten begynner med organisasjonsnummeret på tilhørende enhet så det er lett å skille dem i fra hverandre.

| $\bigotimes$ | Melding: Deklarasjonsoversikt fra 01.08.2022 til 31.08.2022 fra Tolletaten                              |
|--------------|----------------------------------------------------------------------------------------------------|
|              | L Aktivitetslogg mottatt: 28.10.2022                                                                    |
|              | Deklarasjonsoversikt                                                                                    |
|              | Vedlagt finner du deklarasjonsoversikt fra 01.08.2022 til 31.08.2022 i pdf- og xml-format.              |
|              | Hva er dette og hva skal jeg bruke den til?                                                             |
|              | Ta e-læringskurset «Deklarasjonsoversikten – en kort innføring» <u>her </u> ⊅. Det tar ca. 10 minutter. |
|              | Ta meg til spørsmål og svar 🗷 om deklarasjonsoversikten på toll.no.                                     |
|              | 20220801 20220821 adf (last pad)                                                                        |
| _            |                                                                                                    |
| -            | xmL20220801_20220831.xml (last ned)                                                                     |

For å motta varsel fra Altinn for deklarasjonsoversikten må virksomheten legge inn epostadresser eller telefonnummer under «Varsling for virksomheten».

Først må man klikke seg inn på overordnet enhet, kontroller at en er logget inn riktig ved å se at innlogget enhets navn er korrekt (øverst til høyre)

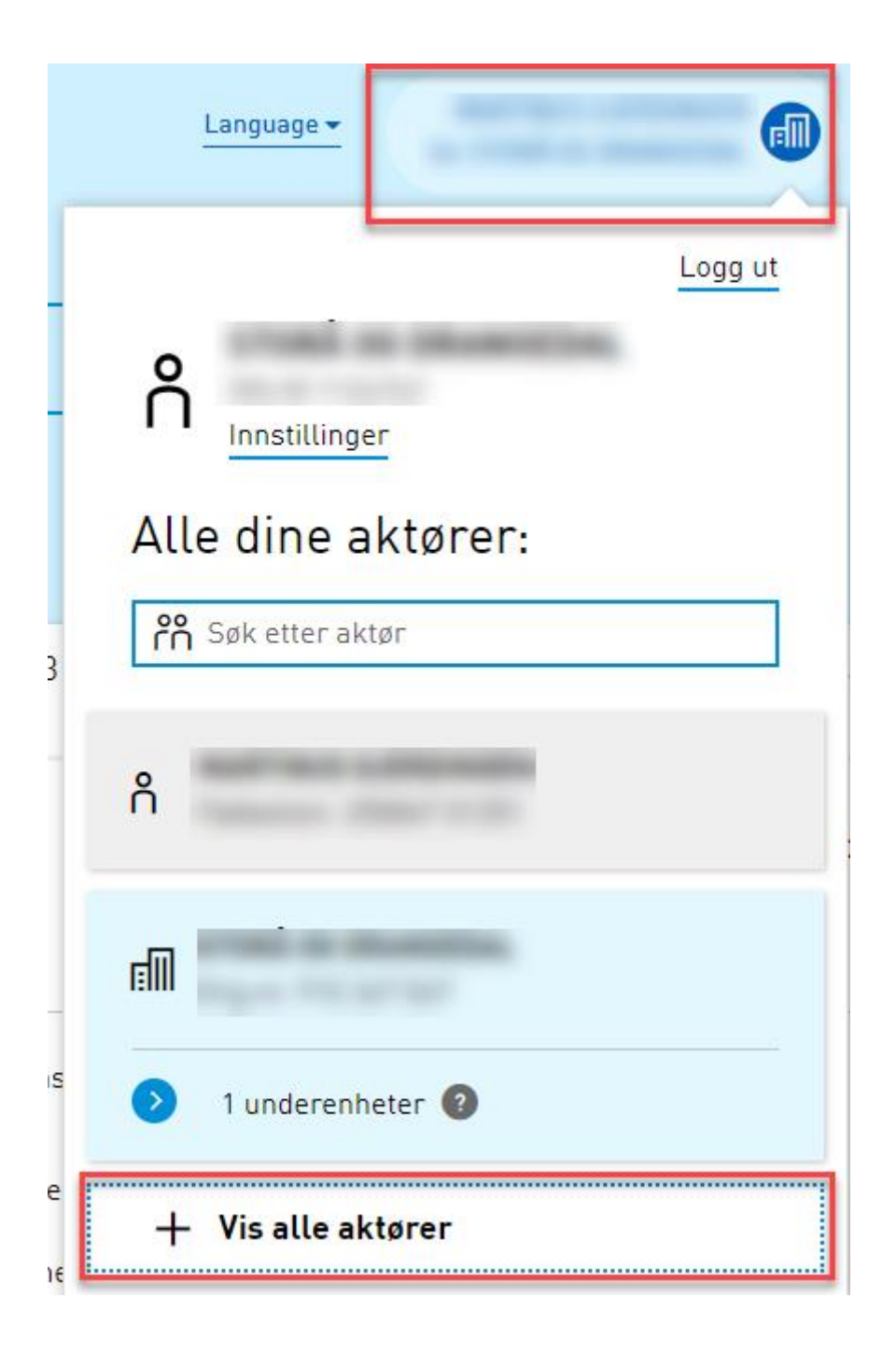

Fremkommer feil enhet, trykk på navnet på enheten øverst på høyre side og velg «vis alle aktører».

For å endre varslingsadresser trykk på innstillinger:

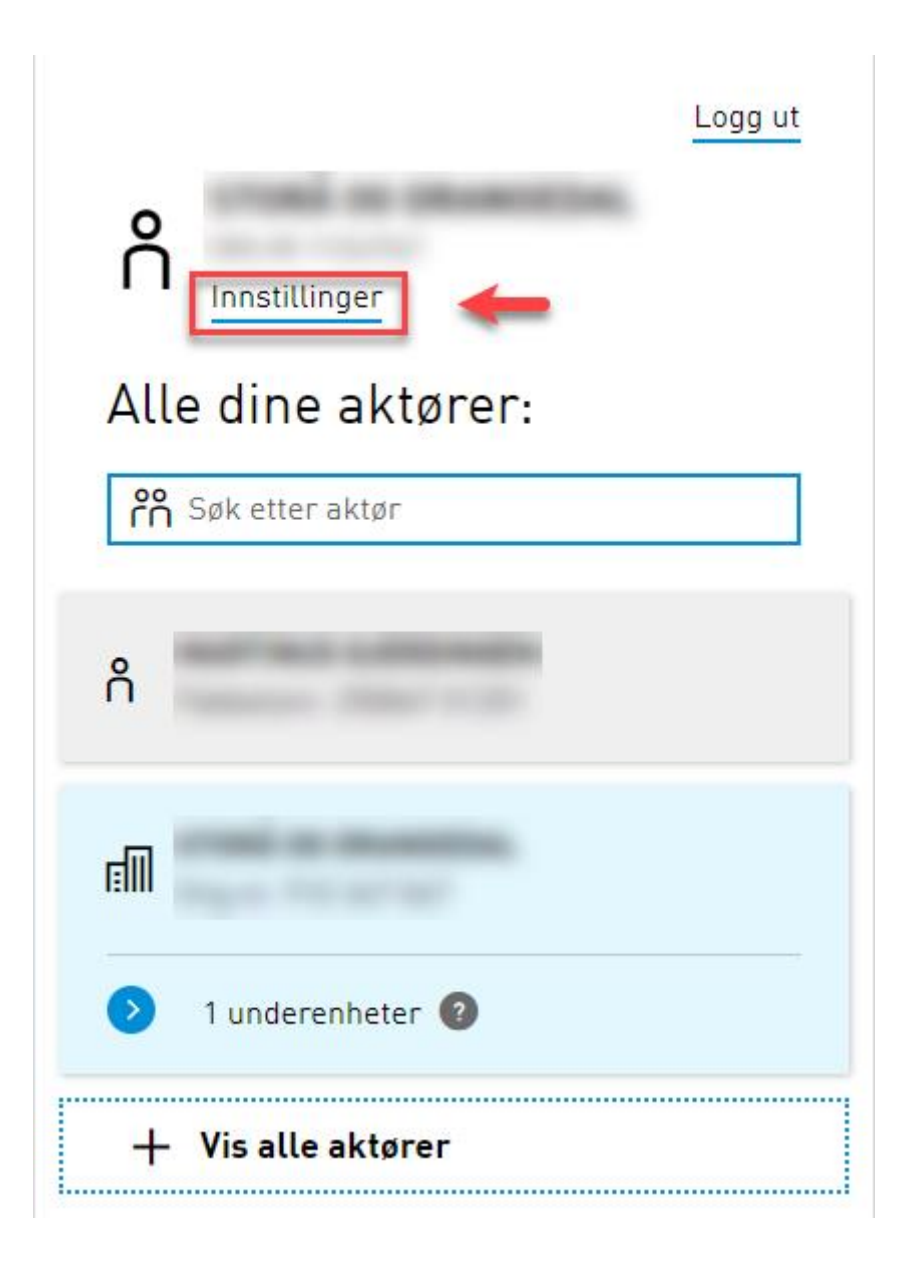

Så videre på «Varslingsadresser for virksomheten»

| ○ Din kontaktinformasjon for virksomheten                                                                                     |  |  |
|----------------------------------------------------------------------------------------------------|--|--|
| °° Varslingsadresser for virksomheten ←                                                                                       |  |  |
| Disse adressene brukes til å varsle virksomheten ${}^{J}\!\!\!\!\!\!\!\!\!\!\!\!\!\!\!\!\!\!\!\!\!\!\!\!\!\!\!\!\!\!\!\!\!\!$ |  |  |
| E-post:                                                                                                    |  |  |
|                                                                                                    |  |  |
| Legg til flere e-postadresser Legg til SMS-varsling                                                                           |  |  |
| Lagre                                                                                                    |  |  |
|                                                                                                    |  |  |
| 📃 Skjema og tjenester du har rettighet til                                                                                    |  |  |
| Andre med rettigheter til virksomheten                                                                                        |  |  |
| Rettigheter virksomheten har hos andre                                                                                        |  |  |

Og legg inn ønsket kontaktinformasjon, husk å lagre eventuelle endringer.